# PIX/ASA 7.X: Hinzufügen eines neuen Tunnels oder Remote-Zugriffs zu einem vorhandenen L2L-VPN

### Inhalt

Einführung Voraussetzungen Anforderungen Verwendete Komponenten Konventionen Netzwerkdiagramm Hintergrundinformationen Hinzufügen eines zusätzlichen L2L-Tunnels zur Konfiguration Schritt-für-Schritt-Anleitung **Beispielkonfiguration** Hinzufügen eines Remote Access VPN zur Konfiguration Schritt-für-Schritt-Anleitung **Beispielkonfiguration** Überprüfung Fehlerbehebung Zugehörige Informationen

## **Einführung**

Dieses Dokument enthält die erforderlichen Schritte zum Hinzufügen eines neuen VPN-Tunnels oder eines Remote-Access-VPN zu einer bereits vorhandenen L2L-VPN-Konfiguration. Weitere Informationen zum Erstellen der ersten IPSec VPN-Tunnel und weitere Konfigurationsbeispiele finden Sie unter <u>Cisco Adaptive Security Appliances der Serie ASA 5500 - Konfigurationsbeispiele und technische Hinweise</u>.

## Voraussetzungen

### **Anforderungen**

Stellen Sie sicher, dass Sie den derzeit betriebsbereiten L2L IPSEC VPN-Tunnel korrekt konfigurieren, bevor Sie diese Konfiguration versuchen.

### Verwendete Komponenten

Die Informationen in diesem Dokument basierend auf folgenden Software- und Hardware-Versionen:

- Zwei ASA Security Appliances mit 7.x-Code
- Eine PIX-Sicherheits-Appliance mit 7.x-Code

Die Informationen in diesem Dokument beziehen sich auf Geräte in einer speziell eingerichteten Testumgebung. Alle Geräte, die in diesem Dokument benutzt wurden, begannen mit einer gelöschten (Nichterfüllungs) Konfiguration. Wenn Ihr Netz Live ist, überprüfen Sie, ob Sie die mögliche Auswirkung jedes möglichen Befehls verstehen.

#### **Konventionen**

Weitere Informationen zu Dokumentkonventionen finden Sie unter <u>Cisco Technical Tips</u> <u>Conventions (Technische Tipps von Cisco zu Konventionen).</u>

#### **Netzwerkdiagramm**

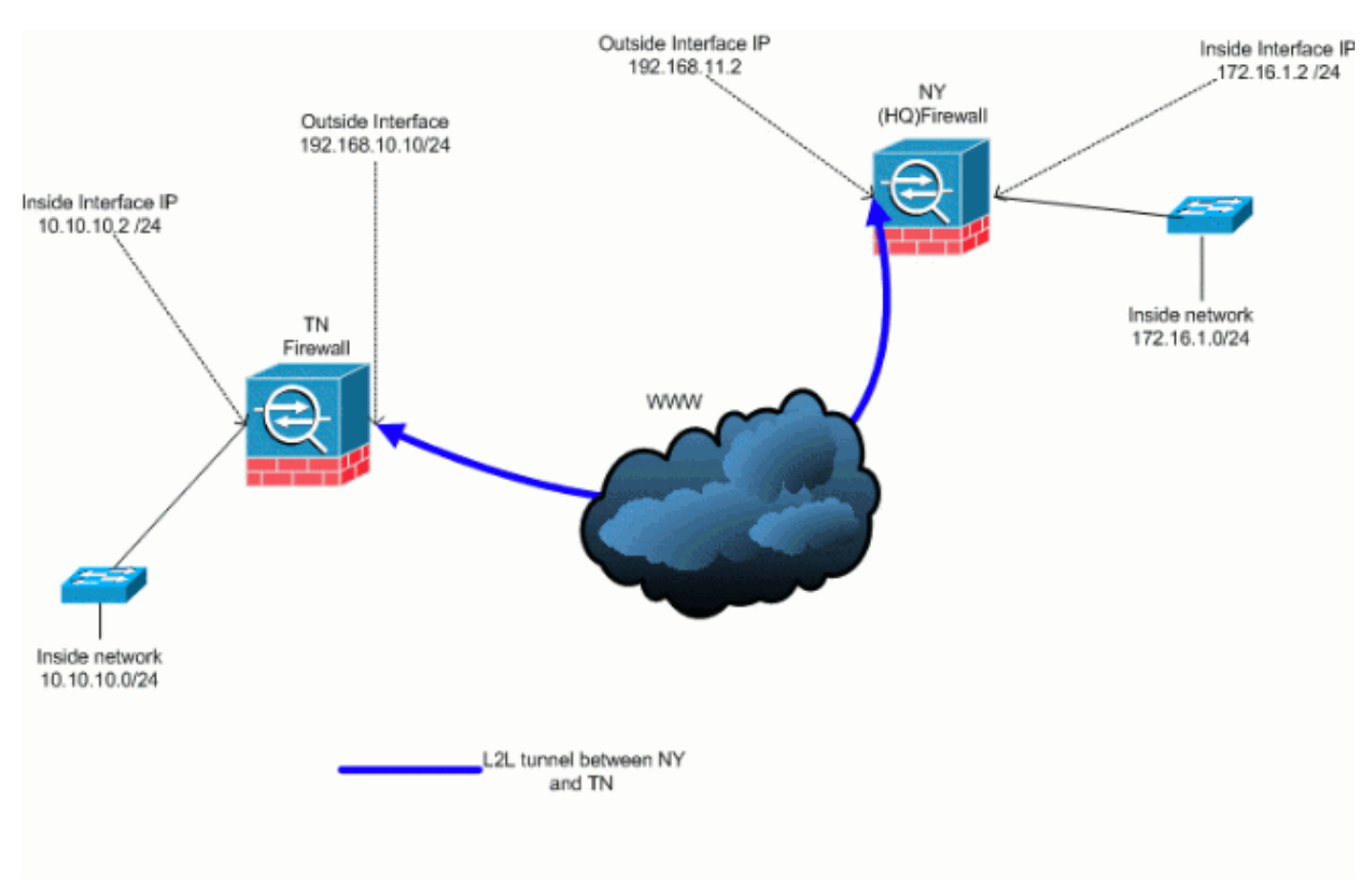

In diesem Dokument wird die folgende Netzwerkeinrichtung verwendet:

Diese Ausgabe ist die aktuelle Konfiguration der NY (HUB) Security Appliance. In dieser Konfiguration ist ein IPSec-L2L-Tunnel zwischen NY(HQ) und TN konfiguriert.

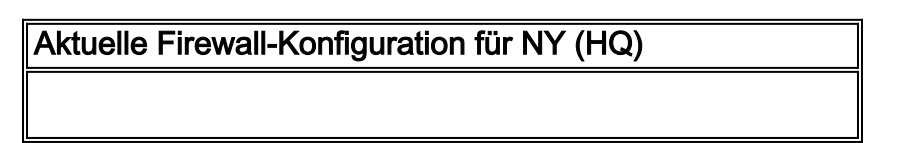

```
ASA-NY-HO#show running-config
: Saved
ASA Version 7.2(2)
!
hostname ASA-NY-HQ
domain-name corp2.com
enable password WwXYvtKrnjXqGbu1 encrypted
names
!
interface Ethernet0/0
nameif outside
security-level 0
ip address 192.168.11.2 255.255.255.0
interface Ethernet0/1
nameif inside
security-level 100
ip address 172.16.1.2 255.255.255.0
interface Ethernet0/2
shutdown
no nameif
no security-level
no ip address
1
interface Ethernet0/3
shutdown
no nameif
no security-level
no ip address
interface Management0/0
shutdown
no nameif
no security-level
no ip address
!
passwd 2KFQnbNIdI.2KYOU encrypted
ftp mode passive
dns server-group DefaultDNS
domain-name corp2.com
access-list inside_nat0_outbound extended permit ip
172.16.1.0 255.255.255.0
10.10.10.0 255.255.255.0
access-list outside_20_cryptomap extended permit ip
172.16.1.0 255.255.255.0
10.10.10.0 255.255.255.0
!--- Output is suppressed. nat-control global (outside)
1 interface nat (inside) 0 access-list
inside_nat0_outbound nat (inside) 1 172.16.1.0
255.255.255.0 route outside 0.0.0.0 0.0.0.0
192.168.11.100 1 timeout xlate 3:00:00 timeout conn
1:00:00 half-closed 0:10:00 udp 0:02:00 icmp 0:00:02
timeout sunrpc 0:10:00 h323 0:05:00 h225 1:00:00 mgcp
0:05:00 mgcp-pat 0:05:00 timeout sip 0:30:00 sip_media
0:02:00 sip-invite 0:03:00 sip-disconnect 0:02:00
timeout uauth 0:05:00 absolute no snmp-server location
no snmp-server contact snmp-server enable traps snmp
authentication linkup linkdown coldstart crypto ipsec
transform-set ESP-3DES-SHA esp-3des esp-sha-hmac crypto
map outside_map 20 match address outside_20_cryptomap
```

crypto map outside\_map 20 set peer 192.168.10.10 crypto map outside\_map 20 set transform-set ESP-3DES-SHA crypto map outside\_map interface outside crypto isakmp enable outside crypto isakmp policy 10 authentication pre-share encryption 3des hash sha group 2 lifetime 86400 crypto isakmp nat-traversal 20 tunnel-group 192.168.10.10 type ipsec-121 tunnel-group 192.168.10.10 ipsec-attributes pre-shared-key \* telnet timeout 1440 ssh timeout 5 console timeout 0 ! class-map inspection\_default match default-inspection-traffic ! ! policy-map type inspect dns preset\_dns\_map parameters message-length maximum 512 policy-map global\_policy class inspection\_default inspect dns preset\_dns\_map inspect ftp inspect h323 h225 inspect h323 ras inspect netbios inspect rsh inspect rtsp inspect skinny inspect esmtp inspect sqlnet inspect sunrpc inspect tftp inspect sip inspect xdmcp ! servicepolicy global\_policy global prompt hostname context Cryptochecksum:a3aa2afb37dcad447031b7b0c8ea65d3 : end ASA-NY-HQ#

### Hintergrundinformationen

Derzeit ist ein L2L-Tunnel zwischen der NY(HQ)-Niederlassung und der TN-Niederlassung eingerichtet. Ihr Unternehmen hat vor kurzem eine neue Niederlassung in TX eröffnet. Dieses neue Büro benötigt Verbindungen zu lokalen Ressourcen, die sich in den Zweigstellen in New York und TN befinden. Darüber hinaus besteht eine zusätzliche Anforderung, dass Mitarbeiter von zu Hause aus arbeiten und sicher auf Ressourcen zugreifen können, die sich im internen Netzwerk befinden. In diesem Beispiel wird ein neuer VPN-Tunnel sowie ein VPN-Server für den Remote-Zugriff konfiguriert, der sich in der NY-Niederlassung befindet.

In diesem Beispiel werden zwei Befehle verwendet, um die Kommunikation zwischen den VPN-Netzwerken zu ermöglichen und den Datenverkehr zu identifizieren, der getunnelt oder verschlüsselt werden soll. So haben Sie Zugriff auf das Internet, ohne diesen Datenverkehr über den VPN-Tunnel senden zu müssen. Um diese beiden Optionen zu konfigurieren, müssen Sie die Befehle **für Split-Tunnel** und **gleichen Sicherheitsdatenverkehr** ausführen.

Split-Tunneling ermöglicht einem IPSec-Client mit Remote-Zugriff die bedingte Weiterleitung von Paketen über einen IPSec-Tunnel in verschlüsselter Form oder in Klartextform an eine Netzwerkschnittstelle. Bei aktiviertem Split-Tunneling müssen Pakete, die nicht an Ziele auf der anderen Seite des IPSec-Tunnels gebunden sind, nicht verschlüsselt, über den Tunnel gesendet, entschlüsselt und dann an ein endgültiges Ziel geroutet werden. Dieser Befehl wendet diese Split-Tunneling-Richtlinie auf ein angegebenes Netzwerk an. Standardmäßig wird der gesamte Datenverkehr durch Tunnel weitergeleitet. Führen Sie zum Festlegen einer Split-Tunneling-Richtlinie aus der Konfigurationsmodus für Gruppenrichtlinien aus. Um die Split-Tunneling-Richtlinie aus der Konfiguration zu entfernen, geben Sie die **no-**Form dieses Befehls ein.

Die Sicherheits-Appliance umfasst eine Funktion, die es einem VPN-Client ermöglicht, IPSecgeschützten Datenverkehr an andere VPN-Benutzer zu senden, indem dieser ein- und ausgehende Datenverkehr über dieselbe Schnittstelle zugelassen wird. Diese Funktion wird auch als Hairpinning bezeichnet und kann als VPN-Spokes (Clients) bezeichnet werden, die über einen VPN-Hub (Security Appliance) verbunden sind. In einer anderen Anwendung kann diese Funktion eingehenden VPN-Datenverkehr über dieselbe Schnittstelle wie unverschlüsselten Datenverkehr umleiten. Dies ist beispielsweise für einen VPN-Client nützlich, der über kein Split-Tunneling verfügt, aber sowohl auf ein VPN zugreifen als auch im Internet surfen muss. Führen Sie zum Konfigurieren dieser Funktion im globalen Konfigurationsmodus den Befehl Intra-Interface (Datenverkehr innerhalb der Schnittstelle) für den gleichen Sicherheitsdatenverkehr aus.

### Hinzufügen eines zusätzlichen L2L-Tunnels zur Konfiguration

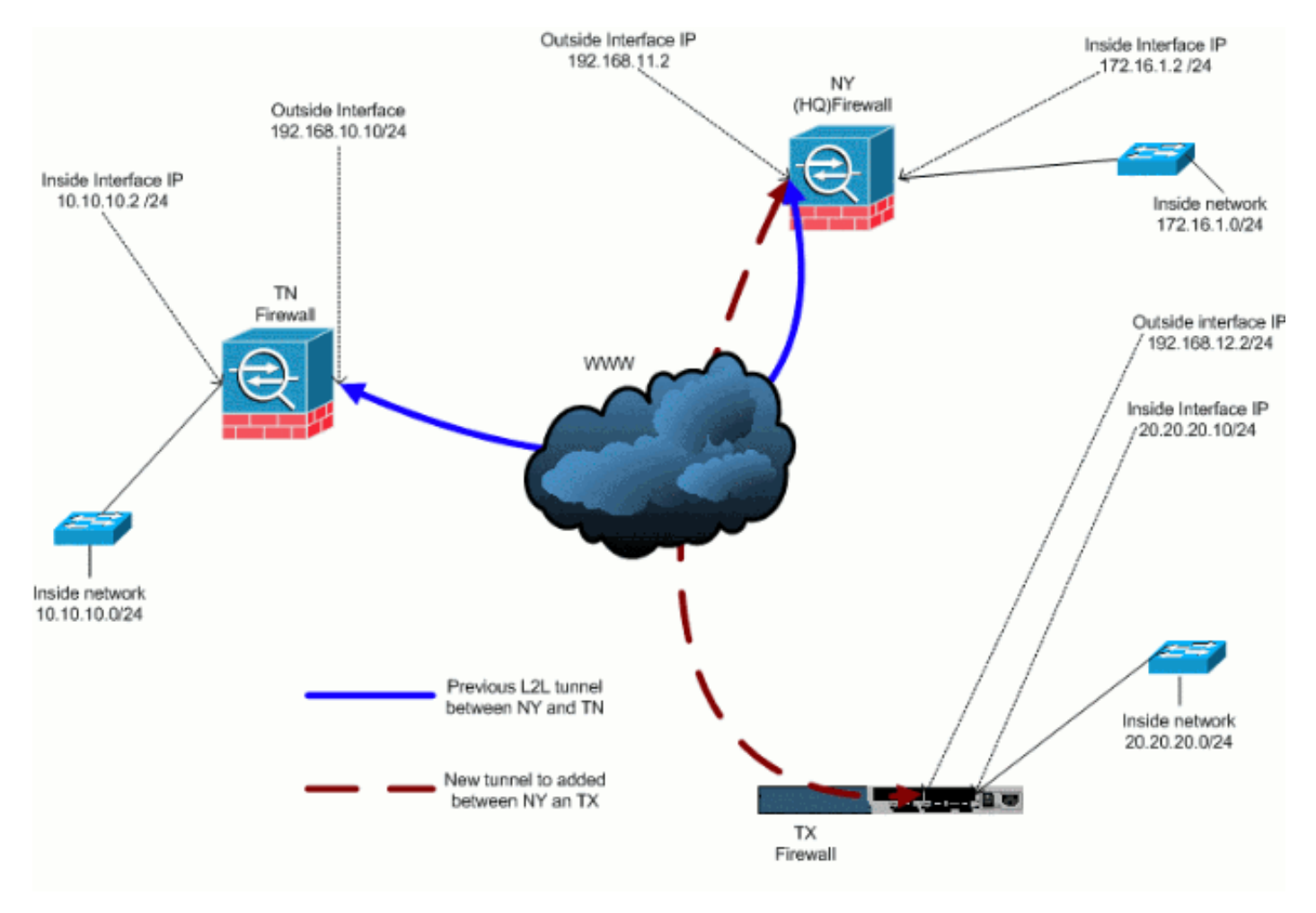

Dies ist das Netzwerkdiagramm für diese Konfiguration:

#### Schritt-für-Schritt-Anleitung

Dieser Abschnitt enthält die erforderlichen Verfahren, die auf der HUB-Sicherheits-Appliance (NY Firewall) durchgeführt werden müssen. Weitere Informationen finden Sie unter <u>PIX/ASA 7.x:</u> <u>Einfaches PIX-zu-PIX VPN-Tunnel-Konfigurationsbeispiel</u> für weitere Informationen zum Konfigurieren des Spoke-Clients (TX-Firewall).

Führen Sie diese Schritte aus:

1. Erstellen Sie diese beiden neuen Zugriffslisten, die von der Crypto Map verwendet werden, um interessanten Datenverkehr zu definieren:

ASA-NY-HQ(config)#access-list outside\_30\_cryptomap extended permit ip 172.16.1.0 255.255.255.0 20.20.20.0 255.255.255.0 ASA-NY-HQ(config)#access-list outside\_30\_cryptomap extended permit ip 10.10.10.0 255.255.255.0

```
20.20.20.0 255.255.255.0
```

Warnung: Damit die Kommunikation stattfinden kann, muss auf der anderen Seite des

Tunnels das Gegenteil des ACL-Eintrags (Access Control List) für das jeweilige Netzwerk vorhanden sein.

2. Fügen Sie diese Einträge der no nat-Anweisung hinzu, um die Verschachtelung zwischen diesen Netzwerken auszunehmen:

```
ASA-NY-HQ(config)#access-list inside_nat0_outbound
extended permit ip 172.16.1.0 255.255.255.0
    20.20.20.0 255.255.255.0
ASA-NY-HQ(config)#access-list inside_nat0_outbound
extended permit ip 10.10.10.0 255.255.255.0
    20.20.20.0 255.255.255.0
ASA-NY-HQ(config)#access-list inside_nat0_outbound
extended permit ip 20.20.20.0 255.255.255.0
    10.10.10.0 255.255.255.0
```

**Warnung:** Damit die Kommunikation stattfinden kann, muss die andere Seite des Tunnels das Gegenteil dieses ACL-Eintrags für das jeweilige Netzwerk aufweisen.

 Geben Sie diesen Befehl ein, um einem Host im TX-VPN-Netzwerk den Zugriff auf den TN-VPN-Tunnel zu ermöglichen:

ASA-NY-HQ(config)#same-security-traffic permit intra-interface

Dadurch können VPN-Peers miteinander kommunizieren.

 Erstellen Sie die Konfiguration der Crypto Map f
ür den neuen VPN-Tunnel. Verwenden Sie den gleichen Transformationssatz, der in der ersten VPN-Konfiguration verwendet wurde, da alle Einstellungen in Phase 2 identisch sind.

```
ASA-NY-HQ(config)#crypto map outside_map 30 match address outside_30_cryptomap
```

```
ASA-NY-HQ(config)#crypto map outside_map 30 set peer 192.168.12.2
```

```
ASA-NY-HQ(config)#crypto map outside_map 30 set
transform-set
ESP-3DES-SHA
```

5. Erstellen Sie die Tunnelgruppe, die für diesen Tunnel angegeben ist, zusammen mit den für die Verbindung mit dem Remotehost erforderlichen Attributen.

```
ASA-NY-HQ(config)#tunnel-group 192.168.12.2 type ipsec-121
```

```
ASA-NY-HQ(config)#tunnel-group 192.168.12.2 ipsec-attributes
```

```
ASA-NY-HQ(config-tunnel-ipsec)#pre-shared-key cisco123
```

**Hinweis:** Der vorinstallierte Schlüssel muss auf beiden Seiten des Tunnels genau übereinstimmen.

6. Nachdem Sie den neuen Tunnel konfiguriert haben, müssen Sie interessanten Datenverkehr über den Tunnel senden, um ihn aufzunehmen. Führen Sie dazu den Befehl source ping aus, um einen Host im internen Netzwerk des Remote-Tunnels anzupingen. In diesem Beispiel wird eine Workstation auf der anderen Seite des Tunnels mit der Adresse 20.20.20.16 angepingt. Dadurch wird der Tunnel zwischen NY und TX erstellt. Nun sind zwei Tunnel mit dem Hauptsitz verbunden. Wenn Sie keinen Zugriff auf ein System hinter dem Tunnel haben, finden Sie unter <u>Häufigste IPSec VPN-Problemlösung</u> eine alternative Lösung in Bezug auf die Verwendung von Managementzugriff.

### **Beispielkonfiguration**

| Beispielkonfiguration 1                              |
|------------------------------------------------------|
|                                                      |
| ASA-NY-HQ#show running-config                        |
|                                                      |
| : Saved                                              |
| ASA Version 7.2(2)                                   |
| 1                                                    |
| hostname ASA-NY-HQ                                   |
| domain-name corp2.com                                |
| enable password WwXYvtKrnjXqGbu1 encrypted           |
| names                                                |
|                                                      |
| interface Ethernet0/0                                |
| namelf outside                                       |
| security-level 0                                     |
| Ip address 192.100.11.1 255.255.255.0                |
| interface Ethernet0/1                                |
| nameif inside                                        |
| security-level 100                                   |
| ip address 172.16.1.2 255.255.255.0                  |
| !                                                    |
| interface Ethernet0/2                                |
| shutdown                                             |
| no nameif                                            |
| no security-level                                    |
| no 1p address                                        |
| :<br>interface Ethernet()3                           |
| shutdown                                             |
| no nameif                                            |
| no security-level                                    |
| no ip address                                        |
| 1                                                    |
| interface Management0/0                              |
| shutdown                                             |
| no nameif                                            |
| no security-level                                    |
| no ip address                                        |
| !                                                    |
| ftp mode passive                                     |
| dns server-group DefaultDNS                          |
| domain-name corp2.com                                |
| same-security-traffic permit intra-interface         |
| access-list inside_nat0_outbound extended permit ip  |
| 172.16.1.0 255.255.255.0 10.10.10.0                  |
| 255.255.255.0                                        |
| access-list inside_nat0_outbound extended permit ip  |
| 172.16.1.0 255.255.255.0 20.20.20.0                  |
| 255.255.255.0                                        |
| access-list inside_nat0_outbound extended permit ip  |
| 10.10.10.0 200.200.200.0 20.20.20.0<br>255 255 255 0 |
| access-list inside nat0 outbound extended permit in  |
| 20.20.20.0 255.255.255.0 10.10.10.0                  |
| 255.255.255.0                                        |
| access-list outside_20_cryptomap extended permit ip  |
| 172.16.1.0 255.255.255.0 10.10.10.0                  |
|                                                      |

255.255.255.0 access-list outside\_20\_cryptomap extended permit ip 20.20.20.0 255.255.255.0 10.10.10.0 255.255.255.0 access-list outside\_30\_cryptomap extended permit ip 172.16.1.0 255.255.255.0 20.20.20.0 255.255.255.0 access-list outside\_30\_cryptomap extended permit ip 10.10.10.0 255.255.255.0 20.20.20.0 255.255.255.0 logging enable logging asdm informational mtu outside 1500 mtu inside 1500 mtu man 1500 no failover icmp unreachable rate-limit 1 burst-size 1 no asdm history enable arp timeout 14400 nat-control global (outside) 1 interface nat (inside) 0 access-list inside\_nat0\_outbound nat (inside) 1 172.16.1.0 255.255.255.0 route outside 0.0.0.0 0.0.0.0 192.168.11.1 1 timeout xlate 3:00:00 timeout conn 1:00:00 half-closed 0:10:00 udp 0:02:00 icmp 0:00:02 timeout sunrpc 0:10:00 h323 0:05:00 h225 1:00:00 mgcp 0:05:00 mgcp-pat 0:05:00 timeout sip 0:30:00 sip\_media 0:02:00 sip-invite 0:03:00 sip-disconnect 0:02:00 timeout uauth 0:05:00 absolute username sidney password 3xsopMX9gN5Wnf1W encrypted privilege 15 aaa authentication telnet console LOCAL no snmp-server location no snmp-server contact snmp-server enable traps snmp authentication linkup linkdown coldstart crypto ipsec transform-set ESP-3DES-SHA esp-3des espsha-hmac crypto map outside\_map 20 match address outside\_20\_cryptomap crypto map outside\_map 20 set peer 192.168.10.10 crypto map outside\_map 20 set transform-set ESP-3DES-SHA crypto map outside\_map 30 match address outside\_30\_cryptomap crypto map outside\_map 30 set peer 192.168.12.2 crypto map outside\_map 30 set transform-set ESP-3DES-SHA crypto map outside\_map interface outside crypto isakmp enable outside crypto isakmp policy 10 authentication pre-share encryption 3des hash sha group 2 lifetime 86400 crypto isakmp nat-traversal 20 tunnel-group 192.168.10.10 type ipsec-121 tunnel-group 192.168.10.10 ipsec-attributes pre-shared-key \* tunnel-group 192.168.12.2 type ipsec-121 tunnel-group 192.168.12.2 ipsec-attributes pre-shared-key \*

```
telnet timeout 1440
ssh timeout 5
console timeout 0
!
class-map inspection_default
match default-inspection-traffic
!
!
policy-map type inspect dns preset_dns_map
parameters
 message-length maximum 512
policy-map global_policy
class inspection_default
 inspect dns preset_dns_map
 inspect ftp
 inspect h323 h225
 inspect h323 ras
 inspect netbios
 inspect rsh
 inspect rtsp
 inspect skinny
 inspect esmtp
 inspect sqlnet
 inspect sunrpc
 inspect tftp
 inspect sip
 inspect xdmcp
!
service-policy global_policy global
prompt hostname context
Cryptochecksum: 5a184c8e5e6aa30d4108a55ac0ead3ae
: end
ASA-NY-HQ#
```

### Hinzufügen eines Remote Access VPN zur Konfiguration

Dies ist das Netzwerkdiagramm für diese Konfiguration:

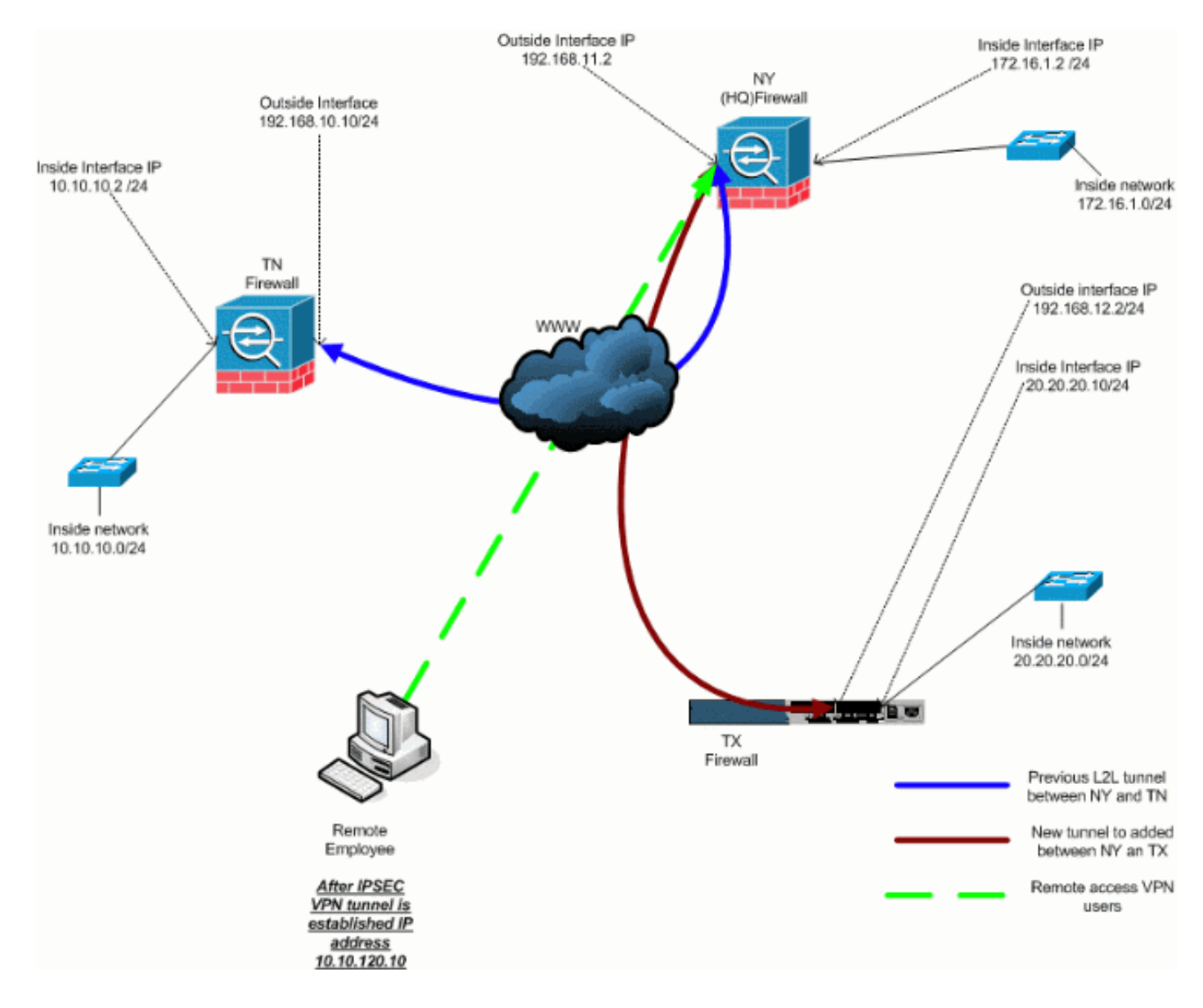

#### Schritt-für-Schritt-Anleitung

Dieser Abschnitt enthält die erforderlichen Verfahren zum Hinzufügen von Remote-Zugriffsfunktionen und zum Zugriff auf alle Standorte durch Remote-Benutzer. Weitere Informationen finden Sie unter <u>PIX/ASA 7.x ASDM: Beschränken Sie den Netzwerkzugriff von</u> <u>VPN-Benutzern mit Remote-Zugriff</u>, um weitere Informationen zur Konfiguration des Remote-Zugriffsservers und zur Einschränkung des Zugriffs zu erhalten.

Führen Sie diese Schritte aus:

1. Erstellen Sie einen IP-Adresspool, der für Clients verwendet wird, die über den VPN-Tunnel eine Verbindung herstellen. Erstellen Sie außerdem einen einfachen Benutzer, um nach Abschluss der Konfiguration auf das VPN zuzugreifen.

ASA-NY-HQ(config)#ip local pool Hill-V-IP 10.10.120.10-10.10.120.100 mask 255.255.255.0 ASA-NY-HQ(config)#username cisco password ciscoll1

2. Verhindern Sie, dass bestimmter Datenverkehr vernetzt wird.

ASA-NY-HQ(config)#access-list inside\_nat0\_outbound extended permit ip 172.16.1.0 255.255.255.0 10.10.120.0 255.255.255.0

```
ASA-NY-HQ(config)#access-list
inside_nat0_outbound extended permit ip 10.10.120.0
255.255.255.0 10.10.10.0 255.255.255.0
```

ASA-NY-HQ(config)#access-list inside\_nat0\_outbound extended permit ip 10.10.120.0 255.255.255.0 20.20.20.0 255.255.255.0

Beachten Sie, dass die NAT-Kommunikation zwischen VPN-Tunneln in diesem Beispiel ausgenommen ist.

3. Erlauben Sie die Kommunikation zwischen den bereits erstellten L2L-Tunneln.

```
ASA-NY-HQ(config)#access-list
outside_20_cryptomap extended permit ip 10.10.120.0
```

```
255.255.255.0 10.10.10.0 255.255.255.0
```

```
ASA-NY-HQ(config)#access-list
outside_30_cryptomap extended permit ip 10.10.120.0
255.255.255.0 20.20.20.0 255.255.255.0
```

So können Remote-Benutzer hinter den angegebenen Tunneln mit Netzwerken kommunizieren. **Warnung:** Damit die Kommunikation stattfinden kann, muss die andere Seite des Tunnels das Gegenteil dieses ACL-Eintrags für das jeweilige Netzwerk aufweisen.

#### Konfigurieren Sie den Datenverkehr, der verschlüsselt und über den VPN-Tunnel gesendet wird.

```
ASA-NY-HQ(config)#access-list
Hillvalley_splitunnel standard permit 172.16.1.0
255.255.255.0
ASA-NY-HQ(config)#access-list
Hillvalley_splitunnel standard permit 10.10.10.0
255.255.255.0
ASA-NY-HQ(config)#access-list
Hillvalley_splitunnel standard permit 20.20.20.0
```

```
Hillvalley_splitunnel standard permit 20.20.20.0 255.255.255.0
```

5. Konfigurieren Sie lokale Authentifizierungs- und Richtlinieninformationen wie Win-, DNS- und IPSec-Protokolle für die VPN-Clients.

```
ASA-NY-HQ(config)#group-policy Hillvalley internal
```

ASA-NY-HQ(config)#group-policy Hillvalley attributes

ASA-NY-HQ(config-group-policy)#wins-server value 10.10.10.20

ASA-NY-HQ(config-group-policy)#dns-server value 10.10.10.20

ASA-NY-HQ(config-group-policy)#vpn-tunnel-protocol IPSec

6. Legen Sie IPSec und allgemeine Attribute fest, z. B. vorinstallierte Schlüssel und IP-Adresspools, die vom VPN-Tunnel in Hillvallev verwendet werden.

```
ASA-NY-HQ(config)#tunnel-group Hillvalley ipsec-attributes
```

```
ASA-NY-HQ(config)#tunnel-group Hillvalley general-attributes
```

```
ASA-NY-HQ(config-tunnel-general)#address-pool
Hill-V-IP
```

```
ASA-NY-HQ(config-tunnel-general)#default-group-policy
Hillvalley
```

 Erstellen Sie die Split-Tunnel-Richtlinie, die die in Schritt 4 erstellte ACL verwendet, um anzugeben, welcher Datenverkehr verschlüsselt und durch den Tunnel geleitet wird.
 ASA-NY-HQ(config)#split-tunnel-policy

```
tunnelspecified
```

```
ASA-NY-HQ(config)#split-tunnel-network-list value
Hillvalley_splitunnel
```

 Konfigurieren Sie die erforderlichen Cryto Map-Informationen f
ür die Erstellung des VPN-Tunnels.

```
ASA-NY-HQ(config)#crypto ipsec transform-set
Hill-trans esp-3des esp-sha-hmac
```

```
ASA-NY-HQ(config)#crypto dynamic-map
outside_dyn_map 20 set transform-set
Hill-trans
```

```
ASA-NY-HQ(config)#crypto dynamic-map dyn_map 20 set reverse-route
```

```
ASA-NY-HQ(config)#crypto map outside_map 65535
ipsec-isakmp dynamic
outside_dyn_map
```

#### **Beispielkonfiguration**

```
Beispielkonfiguration 2
ASA-NY-HQ#show running-config
: Saved
hostname ASA-NY-HQ
ASA Version 7.2(2)
enable password WwXYvtKrnjXqGbu1 encrypted
names
1
interface Ethernet0/0
nameif outside
security-level 0
ip address 192.168.11.2 255.255.255.0
interface Ethernet0/1
nameif inside
security-level 100
ip address 172.16.1.2 255.255.255.0
!
interface Ethernet0/2
```

shutdown no nameif no security-level no ip address interface Ethernet0/3 shutdown no nameif no security-level no ip address 1 interface Management0/0 shutdown no nameif no security-level no ip address ! passwd 2KFQnbNIdI.2KYOU encrypted ftp mode passive dns server-group DefaultDNS domain-name corp2.com same-security-traffic permit intra-interface !--- This is required for communication between VPN peers. access-list inside\_nat0\_outbound extended permit ip 172.16.1.0 255.255.255.0 10.10.10.0 255.255.255.0 access-list inside\_nat0\_outbound extended permit ip 172.16.1.0 255.255.255.0 20.20.20.0 255.255.255.0 access-list inside\_nat0\_outbound extended permit ip 10.10.10.0 255.255.255.0 20.20.20.0 255.255.255.0 access-list inside\_nat0\_outbound extended permit ip 20.20.20.0 255.255.255.0 10.10.10.0 255.255.255.0 access-list inside\_nat0\_outbound extended permit ip 10.10.120.0 255.255.255.0 20.20.20.0 255.255.255.0 access-list inside\_nat0\_outbound extended permit ip 172.16.1.0 255.255.255.0 10.10.120.0 255.255.255.0 access-list inside\_nat0\_outbound extended permit ip 10.10.120.0 255.255.255.0 10.10.10.0 255,255,255,0 access-list outside\_20\_cryptomap extended permit ip 172.16.1.0 255.255.255.0 10.10.10.0 255.255.255.0 access-list outside\_20\_cryptomap extended permit ip 20.20.20.0 255.255.255.0 10.10.10.0 255.255.255.0 access-list outside\_20\_cryptomap extended permit ip 10.10.120.0 255.255.255.0 10.10.10.0 255.255.255.0 access-list Hillvalley splitunnel standard permit 172.16.1.0 255.255.255.0 access-list Hillvalley\_splitunnel standard permit 10.10.10.0 255.255.255.0 access-list Hillvalley\_splitunnel standard permit 20.20.20.0 255.255.255.0 access-list outside\_30\_cryptomap extended permit ip 172.16.1.0 255.255.255.0 20.20.20.0 255.255.255.0 access-list outside\_30\_cryptomap extended permit ip 10.10.10.0 255.255.255.0 20.20.20.0 255.255.255.0 access-list outside\_30\_cryptomap extended permit ip 10.10.120.0 255.255.255.0 20.20.20.0

255.255.255.0 logging enable logging asdm informational mtu outside 1500 mtu inside 1500 mtu man 1500 ip local pool Hill-V-IP 10.10.120.10-10.10.120.100 mask 255.255.255.0 no failover icmp unreachable rate-limit 1 burst-size 1 no asdm history enable arp timeout 14400 nat-control global (outside) 1 interface nat (inside) 0 access-list inside\_nat0\_outbound nat (inside) 1 172.16.1.0 255.255.255.0 route outside 0.0.0.0 0.0.0.0 192.168.11.1 1 timeout xlate 3:00:00 timeout conn 1:00:00 half-closed 0:10:00 udp 0:02:00 icmp 0:00:02 timeout sunrpc 0:10:00 h323 0:05:00 h225 1:00:00 mgcp 0:05:00 mgcp-pat 0:05:00 timeout sip 0:30:00 sip\_media 0:02:00 sip-invite 0:03:00 sip-disconnect 0:02:00 timeout uauth 0:05:00 absolute group-policy Hillvalley internal group-policy Hillvalley attributes wins-server value 10.10.10.20 dns-server value 10.10.10.20 vpn-tunnel-protocol IPSec split-tunnel-policy tunnelspecified split-tunnel-network-list value Hillvalley\_splitunnel default-domain value corp.com username cisco password dZBmhhbNIN5q6rGK encrypted aaa authentication telnet console LOCAL no snmp-server location no snmp-server contact snmp-server enable traps snmp authentication linkup linkdown coldstart crypto ipsec transform-set ESP-3DES-SHA esp-3des espsha-hmac crypto ipsec transform-set Hill-trans esp-3des esp-shahmac crypto dynamic-map outside\_dyn\_map 20 set transform-set Hill-trans crypto dynamic-map dyn\_map 20 set reverse-route crypto map outside\_map 20 match address outside\_20\_cryptomap crypto map outside\_map 20 set peer 192.168.10.10 crypto map outside\_map 20 set transform-set ESP-3DES-SHA crypto map outside\_map 30 match address outside\_30\_cryptomap crypto map outside\_map 30 set peer 192.168.12.1 crypto map outside\_map 30 set transform-set ESP-3DES-SHA crypto map outside\_map 65535 ipsec-isakmp dynamic outside\_dyn\_map crypto map outside\_map interface outside crypto isakmp enable outside crypto isakmp policy 10 authentication pre-share encryption 3des hash sha group 2

```
lifetime 86400
crypto isakmp nat-traversal 20
tunnel-group 192.168.10.10 type ipsec-121
tunnel-group 192.168.10.10 ipsec-attributes
pre-shared-key *
tunnel-group 192.168.12.2 type ipsec-121
tunnel-group 192.168.12.2 ipsec-attributes
pre-shared-key *
tunnel-group Hillvalley type ipsec-ra
tunnel-group Hillvalley general-attributes
address-pool Hill-V-IP
default-group-policy Hillvalley
tunnel-group Hillvalley ipsec-attributes
pre-shared-key *
telnet timeout 1440
ssh timeout 5
console timeout 0
class-map inspection_default
match default-inspection-traffic
1
!
policy-map type inspect dns preset_dns_map
parameters
 message-length maximum 512
policy-map global_policy
class inspection_default
 inspect dns preset_dns_map
 inspect ftp
 inspect h323 h225
 inspect h323 ras
 inspect netbios
 inspect rsh
 inspect rtsp
 inspect skinny
 inspect esmtp
 inspect sqlnet
 inspect sunrpc
 inspect tftp
 inspect sip
 inspect xdmcp
1
service-policy global_policy global
prompt hostname context
Cryptochecksum: 62dc631d157fb7e91217cb82dc161a48
ASA-NY-HQ#
```

# Überprüfung

In diesem Abschnitt überprüfen Sie, ob Ihre Konfiguration ordnungsgemäß funktioniert.

Das <u>Output Interpreter Tool</u> (nur <u>registrierte</u> Kunden) (OIT) unterstützt bestimmte **show**-Befehle. Verwenden Sie das OIT, um eine Analyse der **Ausgabe des** Befehls **show anzuzeigen**.

• ping inside x.x.x.x (IP-Adresse des Hosts auf der gegenüberliegenden Seite des Tunnels) -Mit diesem Befehl können Sie Datenverkehr im Tunnel unter Verwendung einer Quelladresse der internen Schnittstelle senden.

### **Fehlerbehebung**

In diesen Dokumenten finden Sie Informationen, die Sie zur Fehlerbehebung in Ihrer Konfiguration verwenden können:

- Häufigste IPSec VPN-Fehlerbehebungslösungen
- IP Security Troubleshooting Understanding and Using debug Commands
- Fehlerbehebung bei Verbindungen über PIX und ASA

## Zugehörige Informationen

- Eine Einführung in die IP Security (IPSec)-Verschlüsselung
- Support-Seite für IPSec-Aushandlung/IKE-Protokolle
- <u>Cisco Adaptive Security Appliances der Serie ASA 5500 Befehlsreferenzen</u>
- <u>Technischer Support und Dokumentation für Cisco Systeme</u>